## **Neue E-Mail-Adresse: Webmailer**

Den Webmailer von Belwü erreicht man unter mbox1.belwue.de.

Man meldet sich mit seiner vollen E-Mail-Adresse und seinem Passwort an.

Das Standard-Design ist "Samowar", wer möchte, kann ein anderes wählen.

Cookies erleichtern die Arbeit, sind aber nicht erforderlich.

| 🍅 🖈 mbox1.belwue.de Eingang - Mozilla Firefox |                                               |              |           |           |    |     |       | × - | ~ 🛛 |
|-----------------------------------------------|-----------------------------------------------|--------------|-----------|-----------|----|-----|-------|-----|-----|
| mbox1.belwue.de Eingang × +                   |                                               |              |           |           |    |     |       |     |     |
| ← → ♂ ⋒ ○ B ↔ ○                               | https://mbox1.belwue.de                       | \$           | ⊚¥        | Q, Suchen | \$ | in. | œ     |     | 2   |
| BelWü                                         |                                               |              |           |           |    | D 0 | utsch |     |     |
|                                               | BelWü V                                       | Vebma        | iil       |           |    |     |       |     |     |
|                                               | Login                                         |              |           |           |    |     |       |     |     |
|                                               |                                               |              |           |           |    |     |       |     |     |
|                                               | friedrich.hoelderlin@hoelderlin-heidelberg.de |              |           |           |    |     |       |     |     |
|                                               | Kennwort                                      |              |           |           |    |     |       |     |     |
|                                               |                                               |              |           |           |    |     |       |     |     |
|                                               | Layout                                        |              |           |           |    |     |       |     |     |
|                                               | Samoware                                      |              |           | ~         |    |     |       |     |     |
|                                               | Chne Cookies                                  |              |           |           |    |     |       |     |     |
|                                               | Anme                                          | lden         |           | -         |    |     |       |     |     |
|                                               | Das Webmail Standardlayout Ptr<br>umbenannt,  | nto wurde :  | zu Samow  | rare      |    |     |       |     |     |
|                                               | Weitere Hinweise finden Sie unte              | < https://be | lwue.de/p | ronto.    |    |     |       |     |     |
|                                               | Nutzungsbedingungen H                         | Ite FAQ      | Impress   | um        |    |     |       |     |     |

Bei der ersten Anmeldung sollte man unbedingt wie unten beschrieben sein Kennwort ändern, ansonsten ist die Bedienung weitgehend selbsterklärend.

Hier geht es zu den Hilfeseiten von Belwü.

## Kennwort ändern

Das Erstpasswort solle man so bald wie möglich ändern. Mit dem Zahnrad-Symbol links unten ruft man die Einstellungen auf, dort findet man *Kennwort ändern*. Wie üblich gibt man sein altes Kennwort ein und dann zweimal das neue, dann schließt man den Vorgang mit *Aktualisieren* ab.

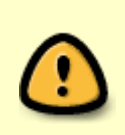

Etwas verwirrend ist, dass die rote Schrift "Dieses Feld muss ausgefüllt sein, um andere Einstellungen auf dieser Seite zu ändern" auch dann zu sehen ist, wenn man das alte Kennwort korrekt eingegeben hat. Die eigentliche Rückmeldung über Erfolg oder einen Fehler findet man oben im Fenster. Last update: 07.07.2022 hilfe:neue-domain:webmail https://intern.hoelderlin-heidelberg.de/hoelderlinwiki/hilfe:neue-domain:webmail?rev=1657195271 12:01

| 单 x 👘      |                                                                                                    |                                                                                                    | Samoware - | Mozilla Firefox |        |     |            |     |  |       | ~ ^ 8 |
|------------|----------------------------------------------------------------------------------------------------|----------------------------------------------------------------------------------------------------|------------|-----------------|--------|-----|------------|-----|--|-------|-------|
| Samow      |                                                                                                    |                                                                                                    |            |                 |        |     |            |     |  |       |       |
|            |                                                                                                    | belwue.de/samoware/?sid                                                                                              | ☆ ©        | 🛓 🔍 Suchen      | \$ IN  | œ 🔹 | <b>B</b> 4 | © 🐧 |  | 0     | • •   |
| FH         | Einstellungen                                                                                                    |                                                                                                    |            | Ke              | nnwort |     |            |     |  | Aktus |       |
|            | R Algemein     P Kernwort                                                                                                    | Altes Kennwort    Altes Kennwort                                                                                     |            |                 |        |     |            |     |  |       |       |
| ତା ଏମ୍ମି 🗄 | G) Känge<br>S: Zugritskontrolle<br>E Mail                                                                                                    | Kennwortänderu<br>Neues Kennwort<br>Kennwort wiederholen                                                             |            |                 |        |     |            |     |  |       |       |
|            | ố: Regeln<br>音 Löscheinstellungen                                                                                                    | Vergessenes Kennwort wiederherstellen<br>Kennwort senden an                                                          |            |                 |        |     |            |     |  |       |       |
| , M        | RPOP     Spankontrolle     Schlagwörter                                                                                                    | Zwei-Faktor-Authentifizierung Alternative Telefonnummer für SMS eingeben Telefon Gerät verbinden Cit. Cole personnen |            |                 |        |     |            |     |  |       |       |
| Dominiper  | Constraints Constraints Const |                                                                                                    |            |                 |        |     |            |     |  |       |       |

## Weiterleitung einrichten

Wer seine Mails an eine andere E-Mail-Adresse weiterleiten möchte, findet bei den Einstellungen eine entsprechende Möglichkeit. Die empfohlene Konfiguration wird in der Abbildung gezeigt, je nach Vorliebe kann man auch andere Optionen wählen.

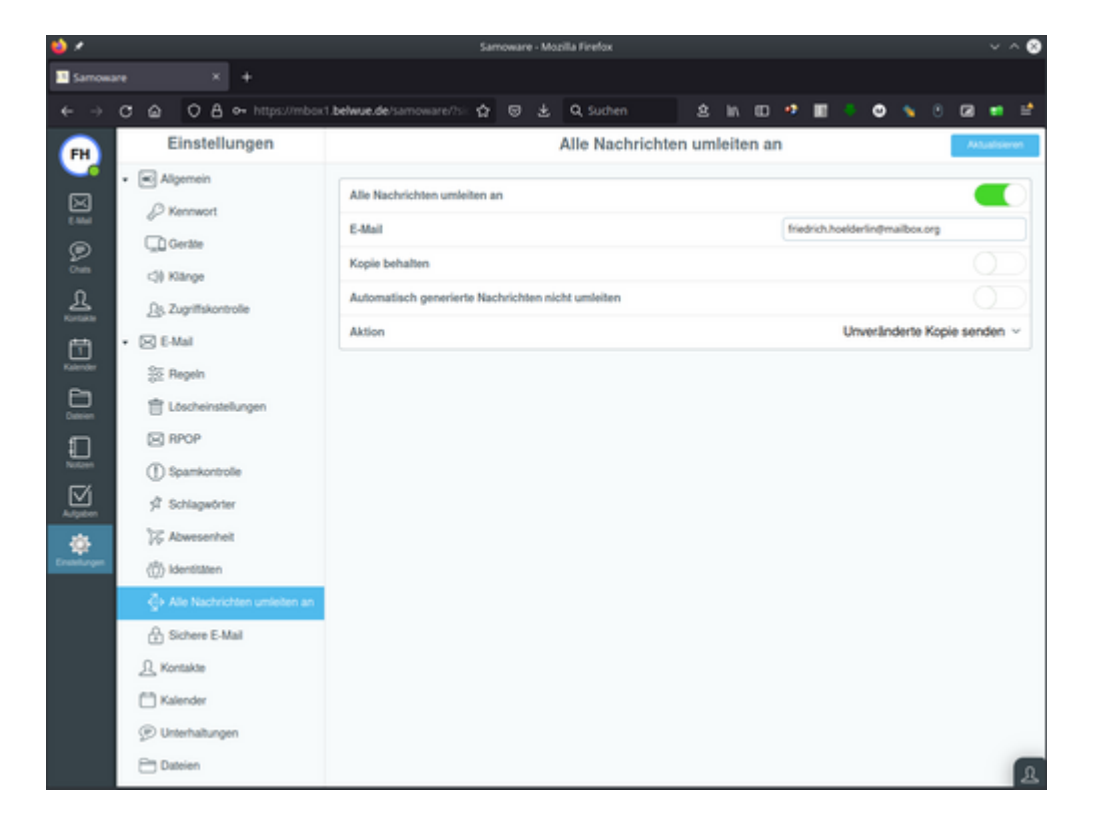